#### **The Student Experience**

Taking an Online Test in Schoolnet with TestNav

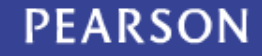

#### Sign in to Schoolnet

- From the Student Resources page on the district website (Families > Student Resources) scroll to the bottom and click on the Schoolnet icon.
- The Log-in screen should be blue and white:

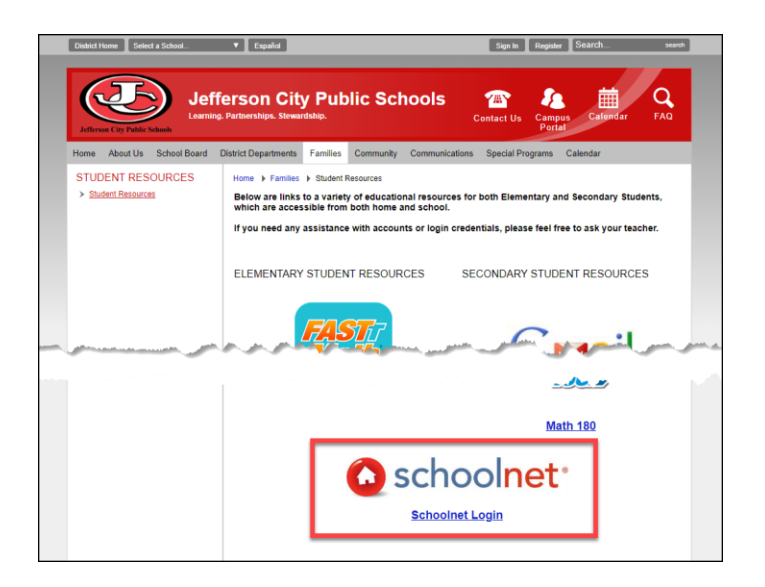

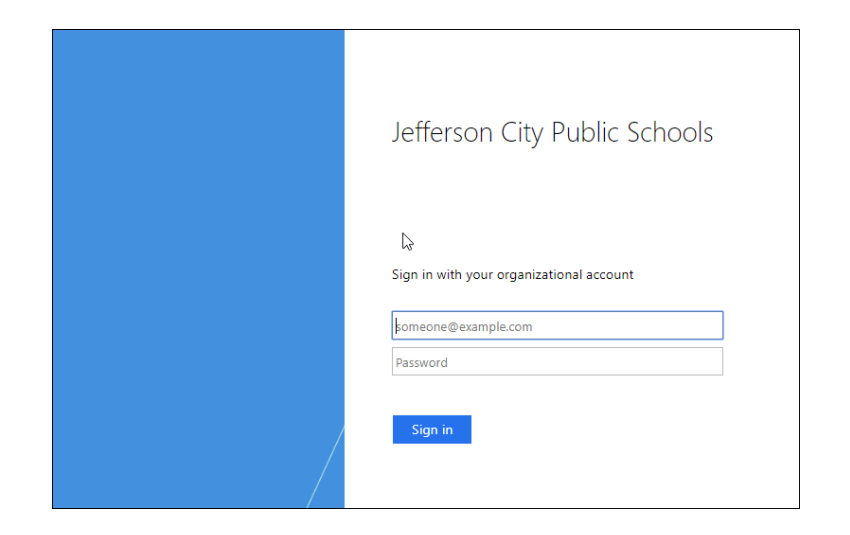

https://jeffcityschools.schoolnet.com

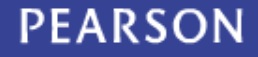

## Enter the Online Passcode

| Ta                                                          | ake a Test     |    |  | ^ |  |  |
|-------------------------------------------------------------|----------------|----|--|---|--|--|
|                                                             | Enter Passcode | Go |  |   |  |  |
| Enter an online passcode from an available test to<br>start |                |    |  |   |  |  |
|                                                             | otart.         |    |  |   |  |  |

 In Schoolnet, enter the online test passcode for the test and click Go

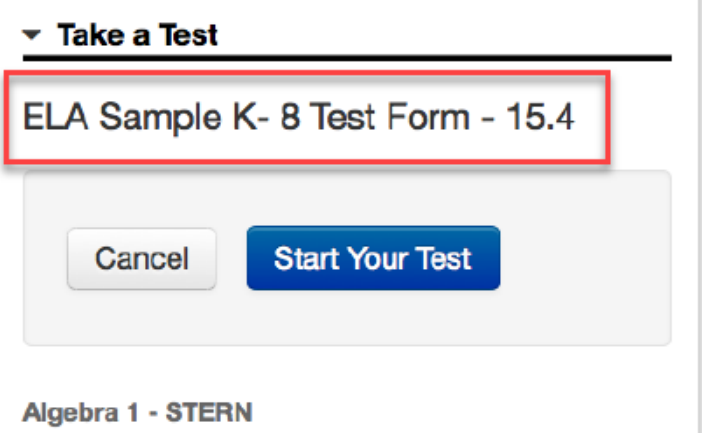

If this is the wrong class, click here.

- Alert your teacher if the wrong class is listed
- Click Start Your Test

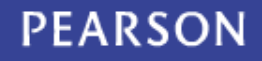

## **Confirm and Start**

Confirm that the welcome message displays your name and the correct test name. Then click **Start Test Now**.

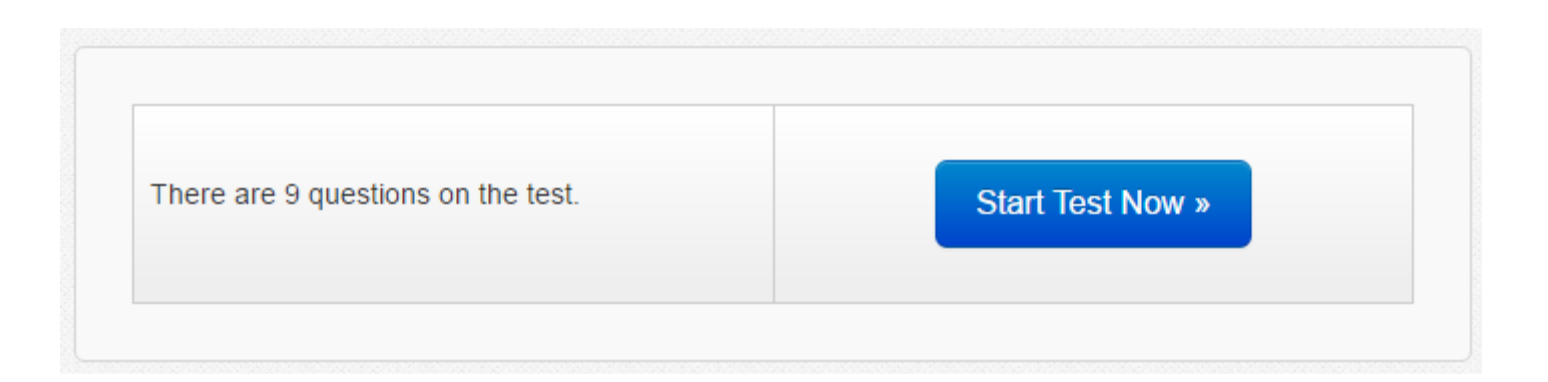

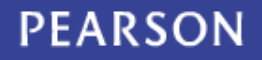

#### Navigate Between Questions

- Use the right arrow to move to the next question
- Click **Review** to jump to any question

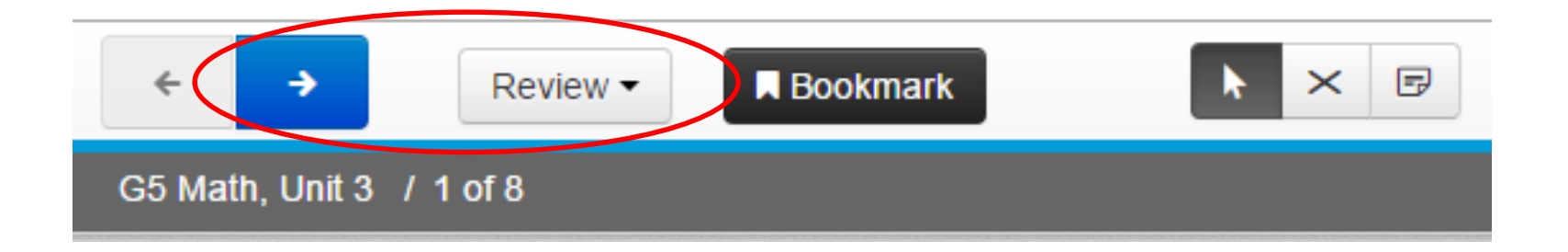

#### **Bookmark Items**

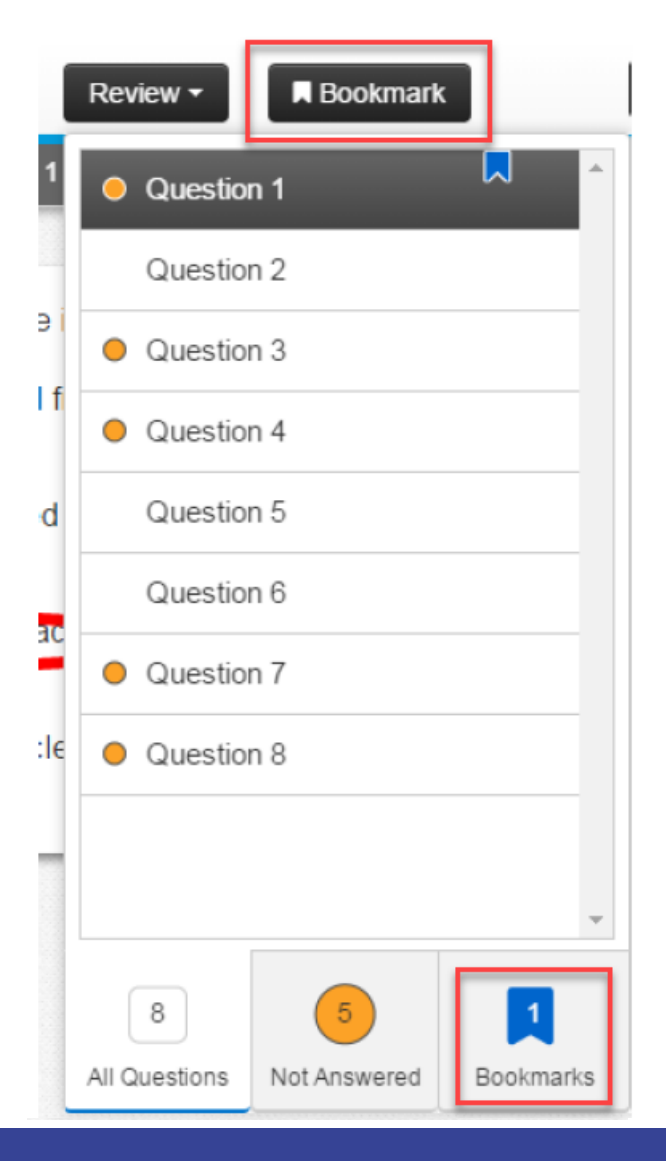

- If you aren't sure about your answer choice, bookmark the item to review it later
- A blue flag appears in the review menu so you can quickly jump to bookmarked items

#### Passages

- Use the scroll bar to view long passages
- You can highlight key text in blue or pink
- Sometime tests have two passages with tabs to navigate back and forth

| Se | econd                                                                                                    |                     |                                                       |                                               | / |
|----|----------------------------------------------------------------------------------------------------|---------------------|-------------------------------------------------------|-----------------------------------------------|---|
|    |                                                                                                    | Education Section   | THE FRANKLIN NEWS<br>Sunday, March 2                  | Section F                                     |   |
|    |                                                                                                    |                     | A Simple Idea<br>By Walter Liston                     |                                               |   |
|    |                                                                                                    |                     | A Simple Idea                                         |                                               |   |
| 1  | By now, most Americans are familiar with the routine. First the head "Severe Earthquake Strikes," or<br>"Thousands Are Homeless Due to Massive Flooding. Soon after, stories forow and cure enorts of various humanitatian organizations<br>to provide relief and assistance to the victims. Much of this assistance is provided by large groups of volunteers involved with national<br>and international humanitatian relief societies. |                     |                                                       |                                               |   |
| 2  | It is hard to                                                                                                    | imagine a time when | such assistance was not available, but the history of | f humanitarian relief societies is not a long | j |

#### **Answer Eliminator**

If you aren't sure of the right answer, but can eliminate some, it may be helpful to cross those out

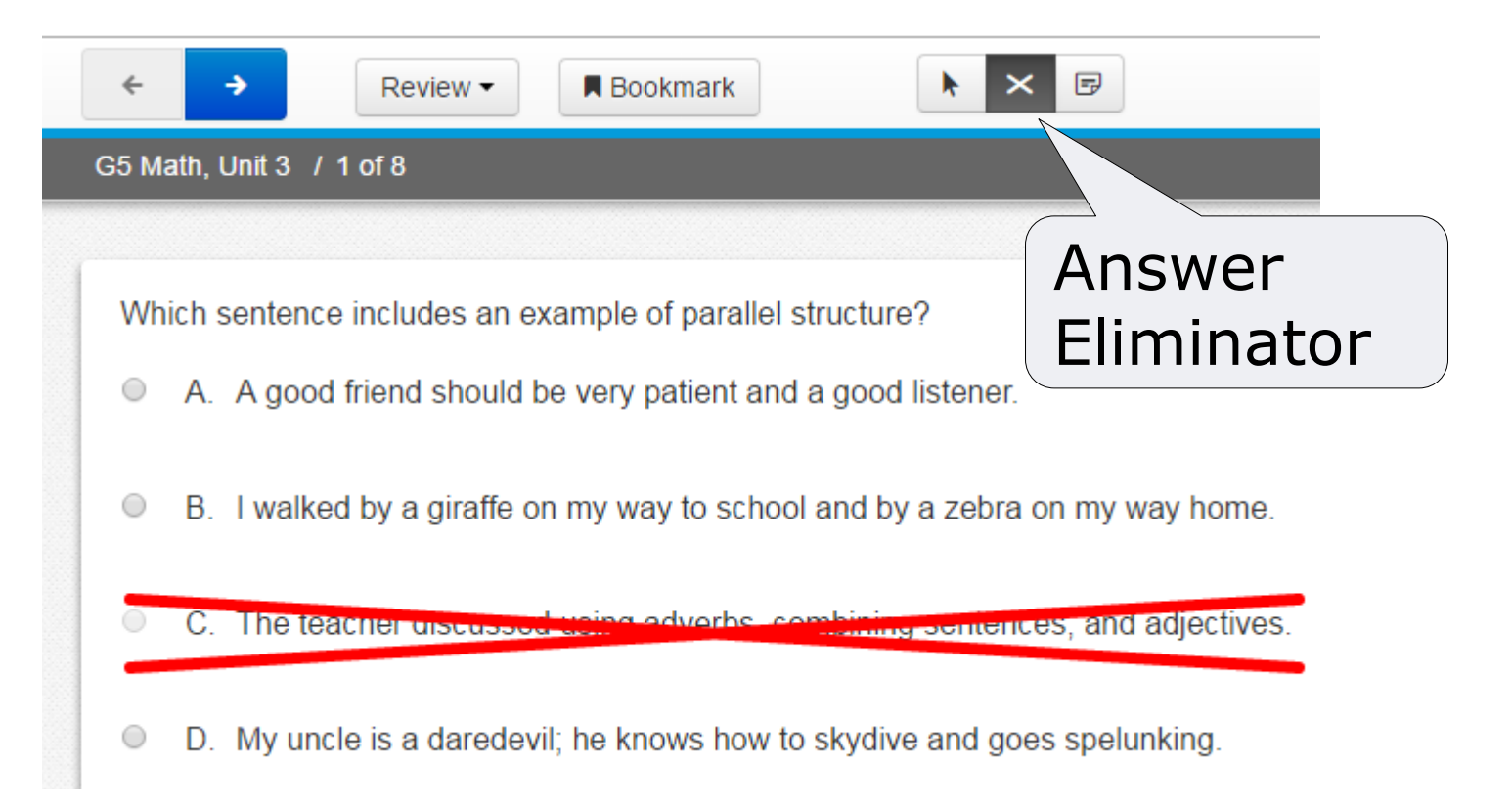

#### Notepad

 Use the notepad to make any notes that will help you to answer the test item

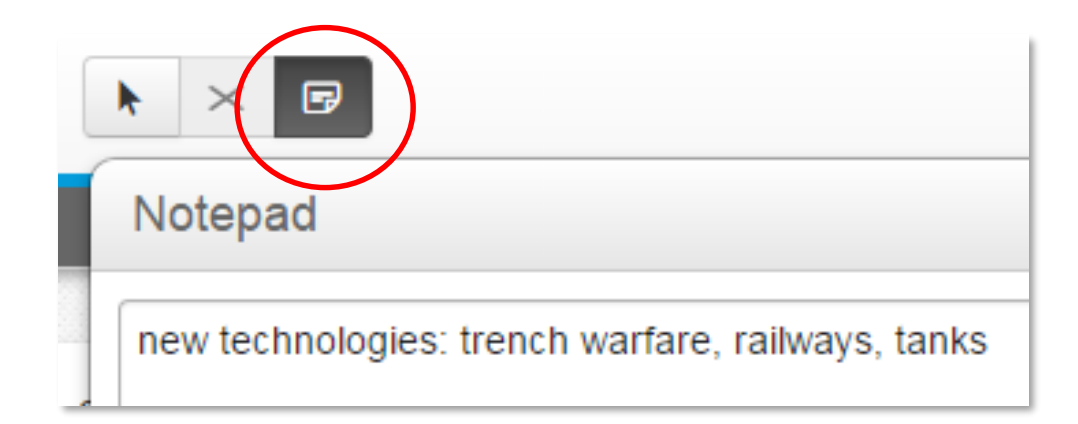

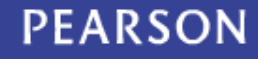

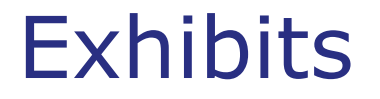

# Some items may have a file attachment with support information for you to use

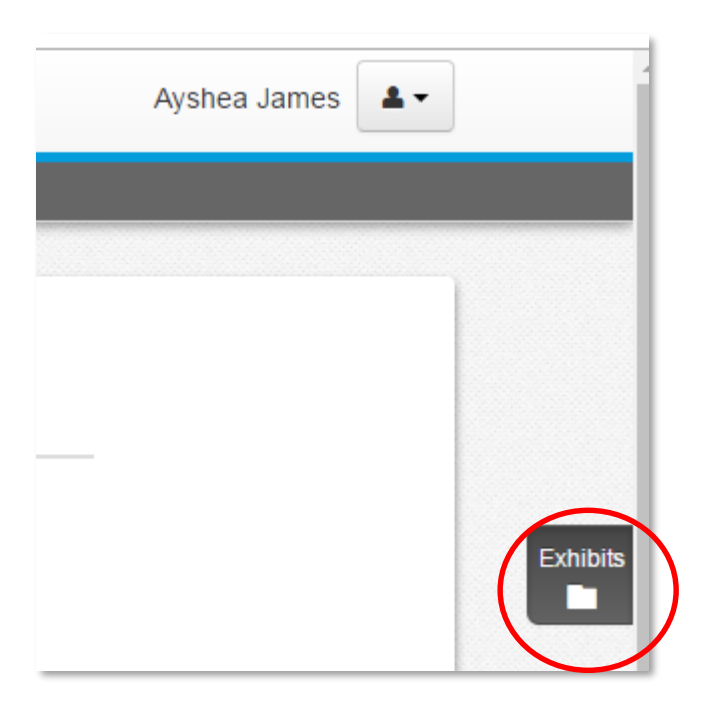

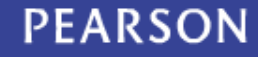

## Additional Math Tools

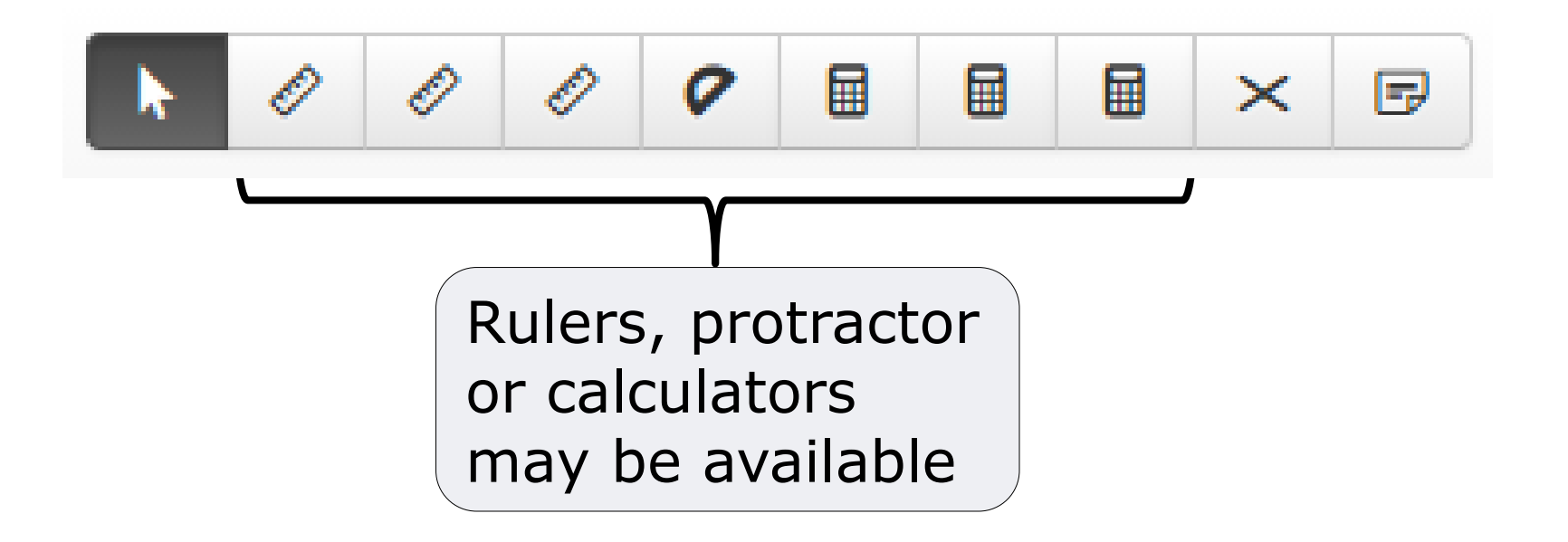

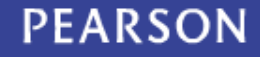

## **Equation Editor**

Some open response items have an equation editor.

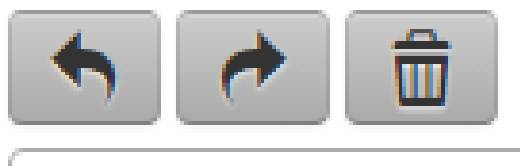

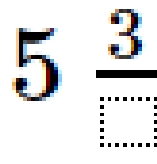

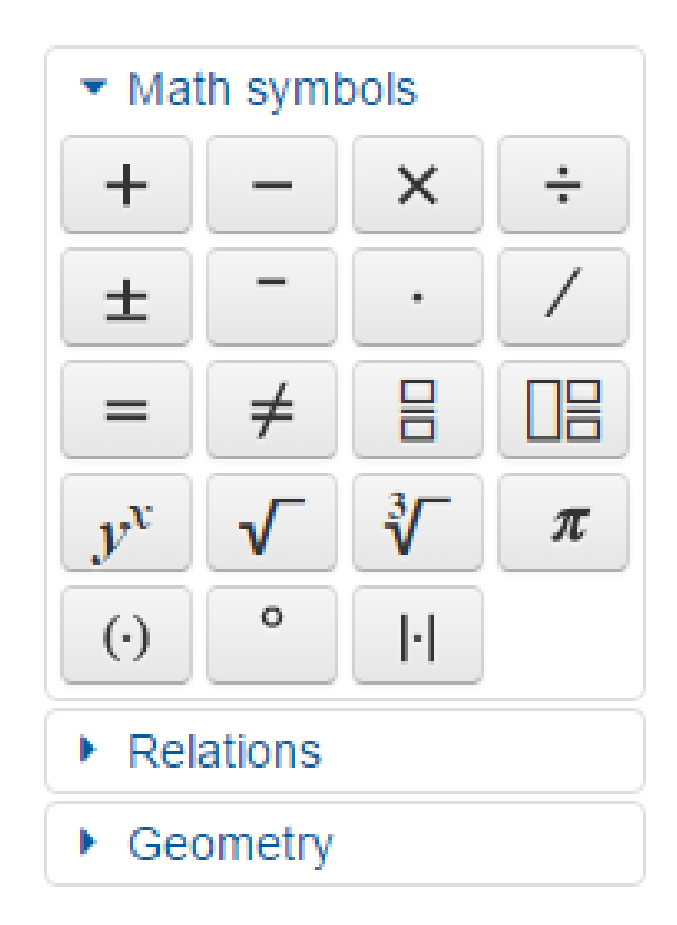

### **Gridded Items**

How many lines are typically in a sonnet?

#### Answer

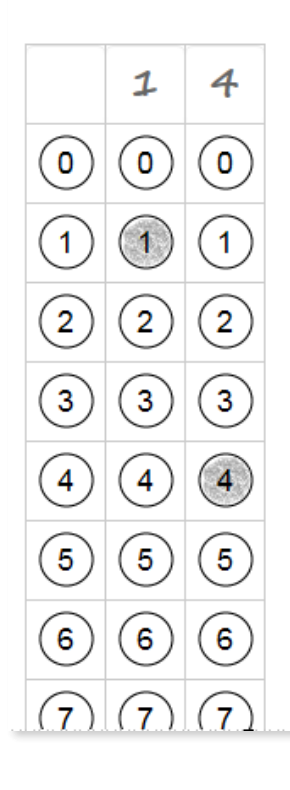

With a gridded response item, either click the correct bubble or type in your answer.

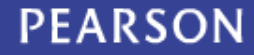

## **Open Response Items**

- For some questions, you'll type an answer in a text field
- A basic formatting toolbar may be available

In retrospect, the reader often discovers that the first chapter of a novel or the opening scene of a drama introduces some of the major themes of the work. Write an essay about the opening scene of a drama or the first chapter of a novel in which you explain how it functions in this way.

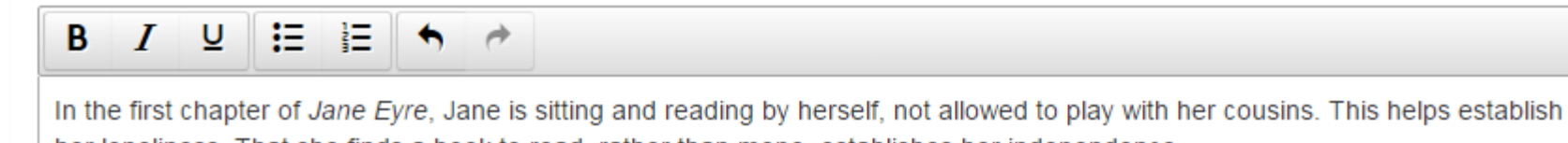

her loneliness. That she finds a book to read, rather than mope, establishes her independence.

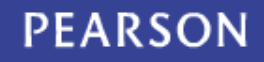

#### Characters for French and Spanish Open Response Items

For some tests, the formatting toolbar may include a special character button. Click the special character button to open a selection of foreign language characters.

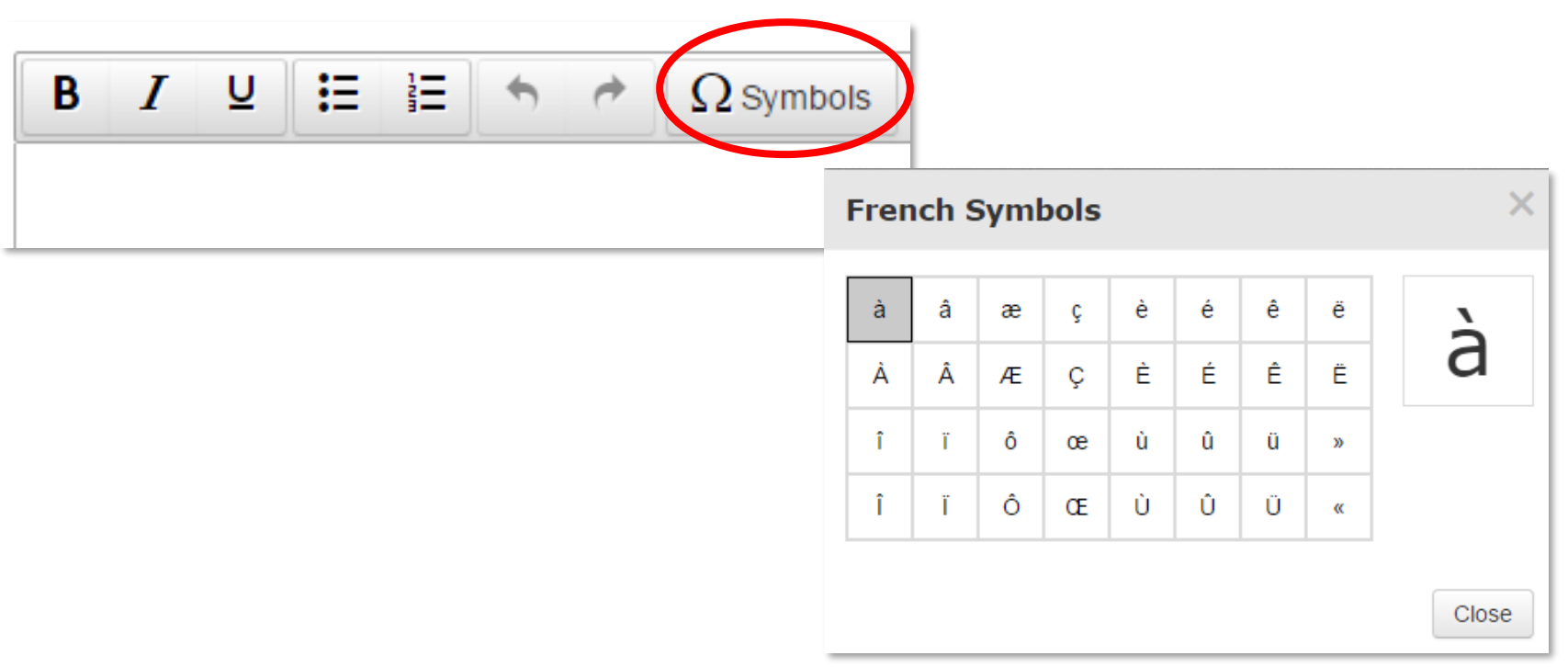

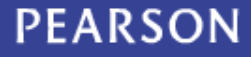

### **Hotspot Items**

On some items, you may be asked to click the correct area or areas on an image.

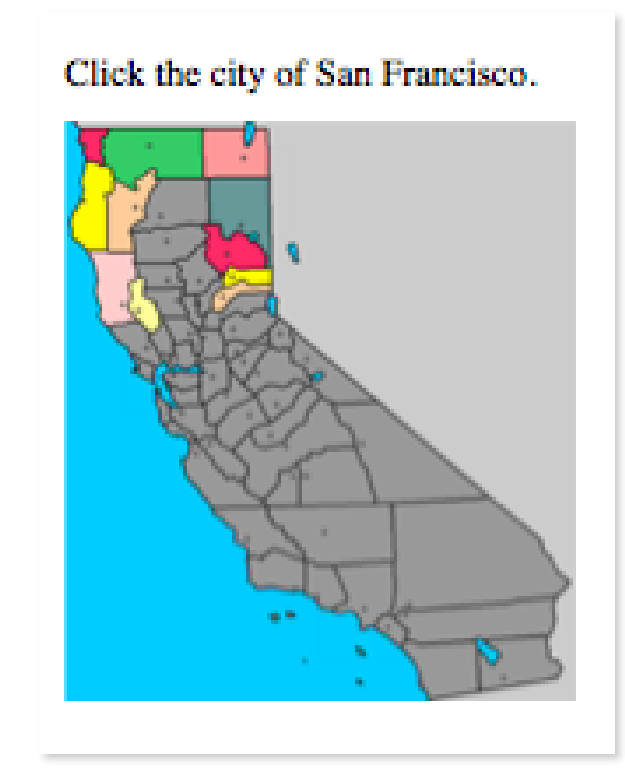

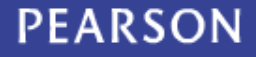

## **Drag and Drop Items**

When instructed to do so, drag answer choices into different containers to indicate your answer.

| latch the word with the correct part of speech. |      |           |       |  |  |  |  |  |  |
|-------------------------------------------------|------|-----------|-------|--|--|--|--|--|--|
|                                                 | Verb | Adjective | Noun  |  |  |  |  |  |  |
|                                                 | Cat  | Run       | Silly |  |  |  |  |  |  |

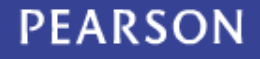

## **Keeping Track of Progress**

The item number appears next to the test name.

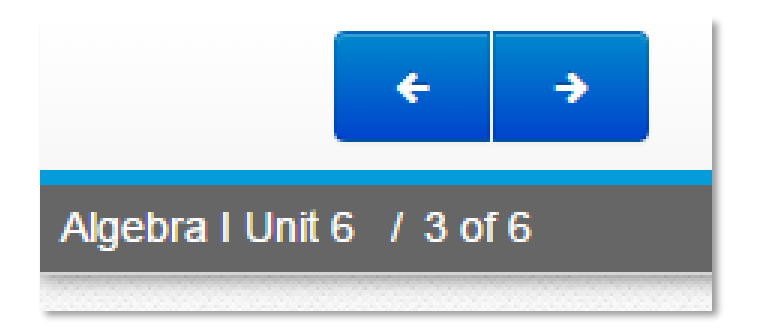

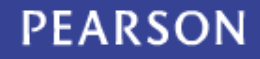

### **Review and Submit**

After you answer the last item, a summary screen provides you the chance to review any unanswered or bookmarked items. Be sure to submit your test.

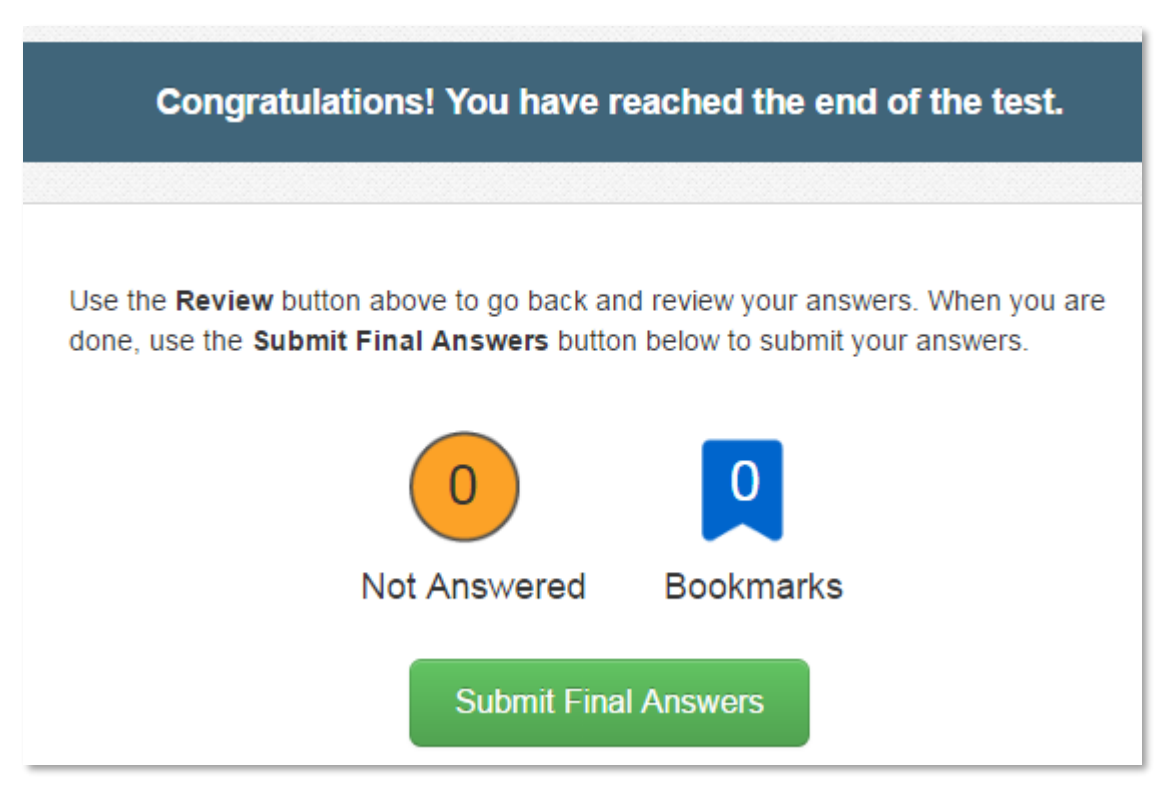

#### PEARSON